# Welcome to Emerald City Graphics FTP Site: Web Interface

• Emerald City Graphics has a Web Interface for our FTP Site. The following is a brief explanation on how to access and upload and download files via this interface.

## ~ Logging-in to FTP Site ~

- After obtaining a user name and password from your Sales Person. Open your browser and type the following url <a href="http://ftp.emeraldcg.com:8080">http://ftp.emeraldcg.com:8080</a>
- The following is screen you will see.

| )E                              |       |
|---------------------------------|-------|
| EMERALD CITY GRAPHICS           |       |
| A CONSOLIDATED GRAPHICS COMPANY |       |
| Username                        |       |
|                                 |       |
| Password                        |       |
|                                 |       |
|                                 |       |
|                                 |       |
|                                 |       |
|                                 | Login |
|                                 |       |

• After entering you User Name and Password in the appropriate locations, you will be taken to the following Screen.

| 00                                                                        | Emerald City Graphics FTP Site        |                 |
|---------------------------------------------------------------------------|---------------------------------------|-----------------|
| Demerald City Graphics FTP Site                                           |                                       |                 |
| A matching                                                                | 🏠 ⊽ 🕑 🚷 T Google 🔍                    |                 |
| 🙍 Most Visited 🔹 🔝 Latest Headlines 🔹 🗌 Storefront_Admin 🗌 Colliers_Order | r 📄 ECG Storefront 📄 CGX Rewards Page | 🚼 Bookmarks 🔻   |
| EMERALD CITY GRAPHICS                                                     |                                       |                 |
| 🟡 ecg 👌 🝃                                                                 |                                       |                 |
| Admin Delete ZipDownload Create Folder Browser Uploader Search            | ch Cut Copy Paste Logout              |                 |
| P Add files                                                               |                                       |                 |
| Filter: Clear @ Select E Show 100 items on page                           | III Thumbnail View                    | Tree View       |
| 0 Items (0 Files)                                                         |                                       |                 |
| Name 🔺 Size                                                               | Modified Keywords                     |                 |
|                                                                           | No files available                    |                 |
| Powered by CrushETP © 2012 CrushETP                                       | (Session timeout in 59 min, 50 secs.  | ) 📞 Back to top |

• Among the many things you can do on this screen you will be able to delete existing files, create new folders, upload files, and Logout.

| 00                                                                                                    |                                    | Emerald City Graphics FTP Site |                  |                                                     |
|----------------------------------------------------------------------------------------------------|------------------------------------|--------------------------------|------------------|-----------------------------------------------------|
| Emerald City Graphics FTP Site                                                                                                    |                                    |                                |                  |                                                     |
| A provide the second second | #/                                 |                                | 🚖 🔻 C 🚷 🖓 🕶 Goog | le 🔍 🏦 🐑                                            |
| 🔯 Most Visited 👻 🔝 Latest Headlines 👻 [                                                                                                    | Storefront_Admin () Colliers_Order | CGX Rewards Page               | ge               | Bookmarks 🔻                                         |
| EMERALD CITY GRAPHICS                                                                                                    |                                    |                                |                  |                                                     |
| 🏫 ecg 👌 🛱                                                                                                    |                                    |                                |                  |                                                     |
| Admin Delete ZipDownload Create                                                                                                    | Folder Browser Uploader Search     | Cut Copy Paste Logout          |                  |                                                     |
| Add files                                                                                                    |                                    |                                |                  |                                                     |
| Filter: Clear                                                                                                    | Select E Show 100 items on page    |                                |                  | Thumbnail View Tree View                            |
| 0 Items (0 Files)                                                                                                    |                                    |                                |                  |                                                     |
| Mame                                                                                                    | a Size                             | Modified                       | Keywords         |                                                     |
|                                                                                                    |                                    | No files available             |                  |                                                     |
| Powered by CrushFTP © 2012 CrushFTP                                                                                                    |                                    |                                |                  | (Session timeout in 59 min, 50 secs.) 📞 Back to top |

- To delete existing files.
- Check the boxes to the left of the files you wish to be deleted and Select the Delete Button. You will then be prompted with warning that you are about to delete a file.

| 000                                               |                                                                                                    | Emerald C                 | ity Graphics | FTP Site |                   |              |                     |            |                   |             |
|---------------------------------------------------|----------------------------------------------------------------------------------------------------|---------------------------|--------------|----------|-------------------|--------------|---------------------|------------|-------------------|-------------|
| + Dhttp://ftp.emeraldcg.com                       | 8080/#/                                                                                                 |                           |              |          |                   |              |                     | Ċ          | Q- Goog           | le          |
| 💭 🇰 EFI-PSI Data Collection Print Dire            | ct Streamline E(Chin@d0ll)                                                                              | TSSG Secure File Transfer | ECG Die Wel  | b iStock | Stock Photography | Colliers-FTP | Xerox DocutInform   | nation     |                   | >>          |
| Emerald City Graphics FTP Site                    |                                                                                                    |                           |              |          |                   |              |                     |            |                   | +           |
| EMERALD CITY GRAPHICS                             |                                                                                                    |                           |              |          |                   |              |                     |            |                   |             |
| the ecg<br>Admin <u>Delete</u> ZipDow             |                                                                                                    | _                         | Paste Lo     | gout     |                   |              |                     |            |                   |             |
| Filter:                                           | http://ftp.emeraldcg.cor<br>Total 0 folder(s) and 1 file(s) w<br>Items:<br>(FTP Upload Download Instrum | n:8080<br>ill be deleted. |              |          |                   |              | 6                   | III Thumbr | <u>ail View</u>   | = Tree View |
| 1 Items (1 Files)                                 | Once deleted it can not revert                                                                          | back                      |              |          |                   |              |                     |            |                   |             |
| ☑ Name                                            | Car                                                                                                    | ncel OK                   | -            |          | Size              | 1            | Modified k          | (eyword:   | 5                 |             |
| FTP Upload_Downloa                                |                                                                                                    |                           |              | 49       | 3.11 KiloBytes    |              | 02/17/10            |            |                   |             |
| Powered by <u>CrushFTP</u> © 2012 <u>CrushFTP</u> |                                                                                                    |                           |              |          |                   |              | (Session timeout in | n 55 min,  | 1 secs.) <b>1</b> | Back to top |

• To create a new folder select "Create Folder" button.

| 00                                  |                                         | Emerald City Graphics FTP Site        |                |                                               |
|-------------------------------------|-----------------------------------------|---------------------------------------|----------------|-----------------------------------------------|
| Emerald City Graphics FTP Site      | +                                       |                                       |                |                                               |
| A P @ http://ftp.emeraldcg.com:8    | 080/#/                                  |                                       | ☆ マ C 🚷 Google | ۹ 🍙 🔹                                         |
| Most Visited 🔹 🔝 Latest Headlines 🔹 | Storefront_Admin Colliers_Ord           | er 📄 ECG Storefront 📄 CGX Rewards Pag | e              | 💽 Bookmarks 🔻                                 |
| XE                                  |                                         |                                       |                |                                               |
| EMERALD CITY GRAPHICS               |                                         |                                       |                |                                               |
| 🏫 ecg 👌 🎓                           |                                         |                                       |                |                                               |
| Admin Delete ZipDownload            | reate Folder Browser Uploader Sear      | rch Cut Copy Paste Logout             |                |                                               |
| Add files                           |                                         |                                       |                |                                               |
| Filter:                             | ear 🏟 Select \Xi Show 100 items on page |                                       |                | Thumbnail View                                |
| 0 Items (0 Files)                   |                                         |                                       |                |                                               |
| Mame                                | ⇒ Size                                  | Modified                              | Keywords       |                                               |
|                                     |                                         | No files available                    |                |                                               |
| Powered by CrushFTP © 2012 CrushFTP |                                         |                                       | (Sessio        | on timeout in 59 min, 50 secs.) 🝆 Back to top |

• You will then be prompted for a name for the new folder.

| EMERALD CITY GRAPHICS                            |                           |                                       |                                                     |
|--------------------------------------------------|---------------------------|---------------------------------------|-----------------------------------------------------|
| 🏫 ecg 👌 💈                                        |                           |                                       |                                                     |
| Admin Delete ZipDownload                         | Create Folder Browser L   | ploader Search Cut Copy Paste Logout  |                                                     |
| Add files   Filter:   0 Items (0 Files)          | Clear @ Select IE Show 10 | Create new folder.                    | 📷 Thumbnail View 📋 Free View                        |
| ✓ Name                                           | ▲ Size                    | Navigate to the folder after creation | vords                                               |
| Powered by <u>CrushFTP</u> © 2012 <u>CrushFT</u> | <u>P</u>                  |                                       | (Session timeout in 57 min, 13 secs.) 🍆 Back to top |

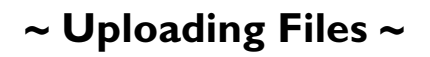

• There are two ways to upload files to our site. If you have the latest Java installed then you can use the drag and drop method for uploading the files. If you are unsure if you have the latest java then you will need to use the "Browser Uploader" method.

### Drag and Drop Method

• Select the file or files you wish to upload and drop them on to the area just below the menu bar. A yellow bar will appear when you are over the proper area.

| 000                                                                                                    |                            | Emerald City Graphics FTP Site         |              |                                              |
|----------------------------------------------------------------------------------------------------|----------------------------|----------------------------------------|--------------|----------------------------------------------|
| Emerald City Graphics FTP Site                                                                                            |                            |                                        |              |                                              |
| A P W http://ftp.emeraldcg.com:8080/#/                                                                                    |                            |                                        | ☆ マ C Google | ۹ 🏚 🍕                                        |
| 🔯 Most Visited 🔻 🔝 Latest Headlines 👻 🗌 Sto                                                                               | refront_Admin 🗌 Colliers_C | Order 🔅 ECG Storefront 🔅 CGX Rewards P | Page         | 🔀 Bookmarks 🔻                                |
| EMERALD CITY GRAPHICS<br>Accounting survey consurv<br>accounting survey consurvey<br>Admin Delete ZipDownload Create Fold | ler Browser Uploader S     | iearch Cut Copy Paste Logout           | ad           |                                              |
|                                                                                                    |                            |                                        |              |                                              |
| 0 Items (0 Files)                                                                                                    |                            |                                        |              |                                              |
| 🗹 Name 🔺                                                                                                    | Size                       | Modified                               | Keywords     |                                              |
|                                                                                                    |                            | No files available                     |              |                                              |
| Powered by <u>CrushFTP</u> © 2012 <u>CrushFTP</u>                                                                         |                            |                                        | (Sessio      | n timeout in 55 min, 19 secs.) 🐛 Back to top |

• Once you have a file in this area you will see a window that shows the file name(s), total size of all the files, start uploading buttons and cancel uploading buttons.

| EMER      | ALD CITY GRAPHICS          |               |                  |          |          |       |                 |                     |                  |                      |               |
|-----------|----------------------------|---------------|------------------|----------|----------|-------|-----------------|---------------------|------------------|----------------------|---------------|
| 🏫 ecg     | <b>☆</b>                   |               |                  |          |          |       |                 |                     |                  |                      |               |
| Admin     | Delete ZipDownload         | Create Folder | Browser Uploader | Search C | Cut Copy | Paste | Logout          |                     |                  |                      |               |
| Files     | to upload                  |               |                  |          |          |       |                 | ×                   |                  | Thumbnail View       | Tree View     |
| _ ₽       | Add files                  |               |                  |          |          |       |                 |                     |                  |                      |               |
| 1 Start   | Uploading 🛛 🔲 Cancel Uploa | ding          |                  |          |          | Files | : 1 , Upload si | <b>ze :</b> 73.9 KB |                  |                      |               |
|           | Upload to : /CrushUpl      | oader.png     | 7                | 3.9 KB   |          |       | 合 <u>Star</u>   | Cancel              |                  |                      |               |
| Powered b | y CrushFTP © 2012 CrushFTP |               |                  |          |          |       |                 |                     | (Session timeout | in 48 min, 56 secs.) | 📞 Back to top |

• If you need to add another file. Drop the file onto that same area below the menu bar. Once again a yellow bar will appear when you are over the proper area.

| 00            |                                      |                         | Emerald Ci                | ty Graphics FTP Site |                  |                |                          |                            |
|---------------|--------------------------------------|-------------------------|---------------------------|----------------------|------------------|----------------|--------------------------|----------------------------|
|               | + Dhttp://ftp.emeraldcg.com:80       | 80/#/                   |                           |                      |                  |                | Ċ                        | Qr Google                  |
| □ 🎟           | EFI-PSI Data Collection Print Direct | Streamline E(Chin@d0ll) | TSSG Secure File Transfer | ECG Die Web iStock   | Stock Photograph | y Colliers-FTP | Xerox DocutInformation   | >>                         |
| Eme           | erald City Graphics FTP Site         |                         |                           |                      |                  |                |                          | +                          |
|               | ACCERCIPTION CONTRACTOR              |                         |                           |                      |                  |                | Second<br>being u        | file<br>ploded             |
| Admin         | Delete ZipDownload Create            | Folder Browser Uploader | Search Cut Copy           | Paste Logout         |                  |                |                          |                            |
| File<br>P     | s to upload                          |                         |                           |                      | × (              | Picture 1.p    | ing                      |                            |
| 合 <u>Star</u> | t Uploading 🛛 🕞 Cancel Uploading     |                         |                           | Files : 1 , Upload   | size : 97.1 KB   | eywords        |                          |                            |
|               | Upload to : /Picture 5.png           |                         | 97.1 KB                   | <u> </u>             | art 🕞 Cancel     |                |                          |                            |
| Powered b     | Dy CrushFTP © 2012 CrushFTP          |                         |                           |                      |                  |                | (Session timeout in 59 m | in, 8 secs.) 👠 Back to top |

• Select "Start" next to the file to upload one file at a time or select "Start Uploading" above the file names to start uploading everything at once. If you want to remove one of the files or remove all the files select "Cancel" next to the individual file or "Cancel Uploading" to cancel all the files.

| EMERALD CITY GRAPHICS                                                                                                    |                                                     |
|----------------------------------------------------------------------------------------------------|-----------------------------------------------------|
| 🟫 ecg 👌 🛱                                                                                                    |                                                     |
| Admin     Delete     ZipDownload     Create Folder     Browser Uploader     Search     Cut     Copy     Paste     Logout |                                                     |
| Files to upload X                                                                                                    | Thumbnail View                                      |
|                                                                                                    |                                                     |
| Start Uploading 🗟 Cancel Uploading Files : 1 , Upload size : 73.9 KB                                                     |                                                     |
| Upload to : /CrushUploader.png 73.9 KB                                                                                   |                                                     |
| Powered by <u>CrushFTP</u> © 2012 <u>CrushFTP</u>                                                                        | (Session timeout in 48 min, 56 secs.) 👠 Back to top |

• You will receive a message once everything has been uploaded.

#### Browser Uploader Method (non-java)

- The second way to upload the files is via the "Browser Uploader".
- This is where you select the files individually via a window instead of dragging and dropping the files onto the upload area.

| 00                                                                                                    | Emerald City Graphics FTP Site           |                    |                                                     |
|----------------------------------------------------------------------------------------------------|------------------------------------------|--------------------|-----------------------------------------------------|
| Emerald City Graphics FTP Site                                                                                                    |                                          |                    |                                                     |
| A market and the second second sec | 5                                        | ☆ ▽ C 🕄 🚼 ▼ Google | ۹ 🍙                                                 |
| 🙆 Most Visited 🔹 🔝 Latest Headlines 🔹 🗌 Storefront_Admin 🗌 Colliers_OU                                                                                                    | rder 📄 ECG Storefront 📄 CGX Rewards Page |                    | 🛃 Bookmarks 👻                                       |
|                                                                                                    |                                          |                    |                                                     |
|                                                                                                    |                                          |                    |                                                     |
| 🏫 ecg 👌 🐲                                                                                                    |                                          |                    |                                                     |
| Admin Delete ZipDownload Create Folder Browser Uploader Se                                                                                                    | arch Cut Copy Paste Logout               |                    |                                                     |
| Add files                                                                                                    |                                          |                    |                                                     |
| Filter: Clear 🏶 Select 🗄 Show 100 items on particular                                                                                                    | ge                                       |                    | Thumbnail View                                      |
| 0 Items (0 Files)                                                                                                    |                                          |                    |                                                     |
| 🗹 Name 🔺 Size                                                                                                    | Modified                                 | Keywords           |                                                     |
|                                                                                                    | No files available                       |                    |                                                     |
|                                                                                                    |                                          |                    |                                                     |
| Powered by CrushFTP © 2012 CrushFTP                                                                                                    |                                          |                    | (Session timeout in 59 min, 50 secs.) 📞 Back to top |

- Select "Add Files" Button
- A window will open up where you can path and choose the file. The file will then be placed into the "Files to upload" window.
- Select "Add Files" for each additional file you with to upload

• Select "Start" next to the file to upload one file at a time or select "Start Uploading" above the file names to start uploading everything at once. If you want to remove one of the files or remove all the files select "Cancel" next to the individual file or "Cancel Uploading" to cancel all the files.

| EMERALD CITY GRAPHICS                                                                                                    |                                                     |
|----------------------------------------------------------------------------------------------------|-----------------------------------------------------|
| 🔝 ecg 👌 🛱                                                                                                    |                                                     |
| Admin     Delete     ZipDownload     Create Folder     Browser Uploader     Search     Cut     Copy     Paste     Logout |                                                     |
| Files to upload X                                                                                                    | Thumbnail View                                      |
| 🚖 🖗 🖹 Add files                                                                                                    |                                                     |
| Start Uploading Gancel Uploading Files : 1 , Upload size : 73.9 KB                                                       |                                                     |
| Upload to : /CrushUploader.png 73.9 KB                                                                                   |                                                     |
| Powered by <u>CrushFTP</u> © 2012 <u>CrushFTP</u>                                                                        | (Session timeout in 48 min, 56 secs.) 📞 Back to top |

• You will receive a message once everything has been uploaded.

## ~ Downloading Files ~

- To download a file.
- Check the box to the left of each file you wish to download. Click on one of the files and the files you have chosen will be automatically compressed downloaded to your default download directory.

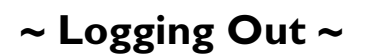

• After all files are uploaded you can then logout by using the "Logout" Button.

| 00                                                                                                    | Emerald City Graphics FTP Site  |                |
|----------------------------------------------------------------------------------------------------|---------------------------------|----------------|
| Emerald City Graphics FTP Site +                                                                                                    |                                 |                |
| A market for the second second sec | ☆ マ C 🛛 🚷 - Goog                | le Q 🍙 🍕 🗸     |
| Most Visited • 🔝 Latest Headlines • 🗍 Storefront_Admin 🗌 Colliers_Order                                                                                                    | ECG Storefront CGX Rewards Page | Bookmarks 🔻    |
| EMERALD CITY GRAPHICS                                                                                                    |                                 |                |
| secg 👌 😂                                                                                                    |                                 |                |
| Admin Delete ZipDownload Create Folder Browser Uploader Search                                                                                                    | Cut Copy Paste Logout           |                |
| Add files                                                                                                    |                                 |                |
| Filter: Clear 🎲 Select 🗄 Show 100 items on page                                                                                                    |                                 | Thumbnail View |
| 0 Items (0 Files)                                                                                                    |                                 |                |
| Name - Size                                                                                                    | Modified Keywords               |                |